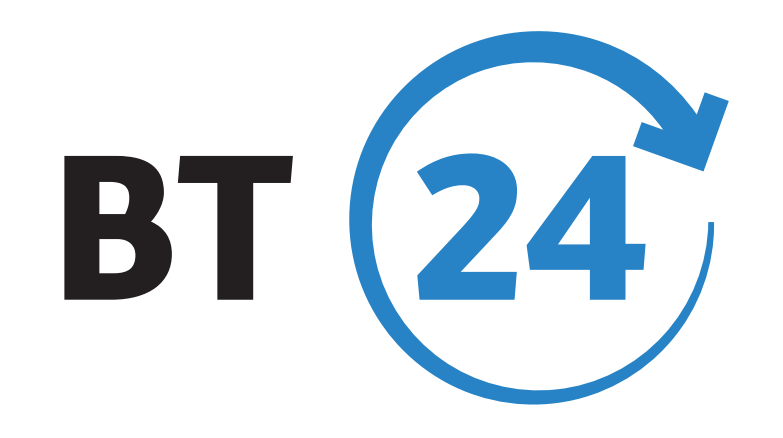

2.Codul PIN al token-ului 3.Acces în aplicație 4.Autorizare/semnare operațiuni **5.Schimbare PIN token 6.Deblocare** token 7.Blocare definitivă token

# **MANUAL DE UTILIZARE TOKEN**

1.Deschidere/ închidere token 8.Contact Banca Transilvania

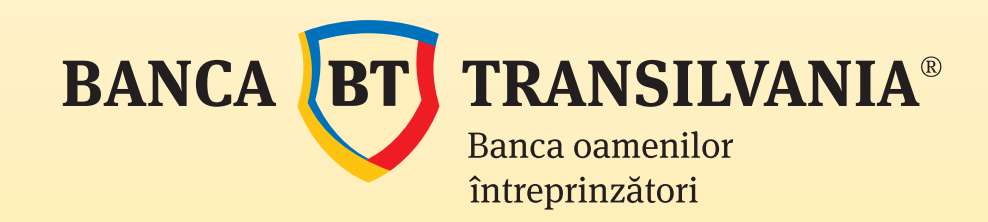

www.bancatransilvania.ro

# **CUPRINS**

Dispozitivul token este utilizat ca și metodă de autentificare a utilizatorului în aplicația Internet Banking/Mobile Banking BT24. Acesta generează coduri unice valabile pentru o singură introducere, utilizate atât pentru accesul în aplicație, cât și pentru transmiterea operațiunilor către bancă.

# **1. DESCHIDERE/ INCHIDERE TOKEN**

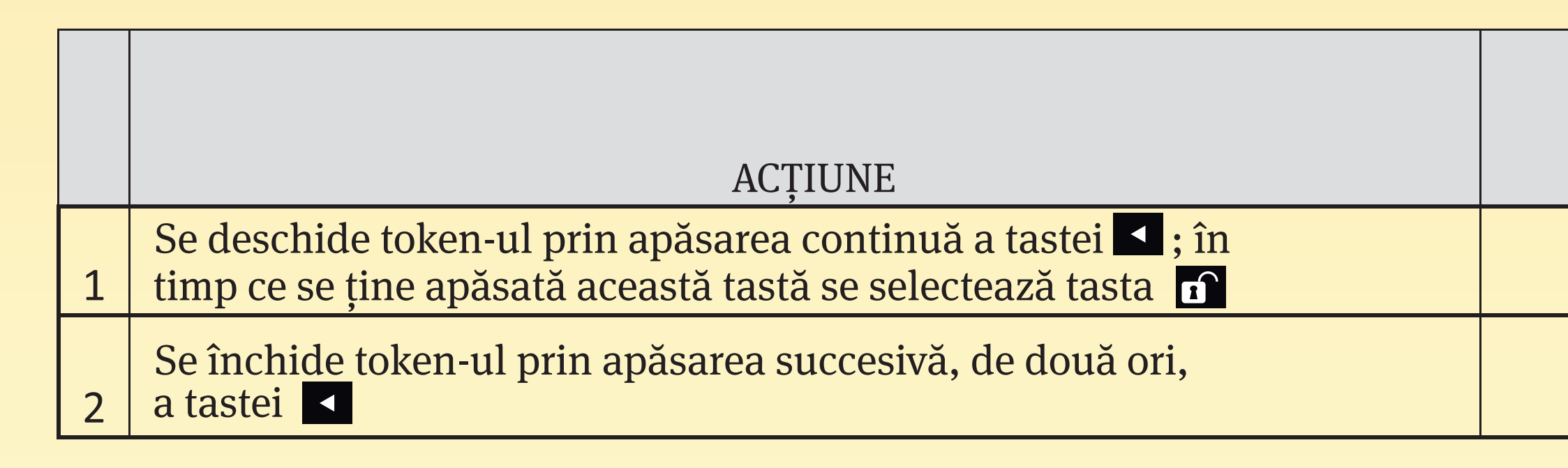

Dacă după deschidere nu se apasă niciun buton timp de 30 de secunde, dispozitivul se închide auto-

### **MESAJ** RETURNAT **DE TOKEN**

### PIN

# **2.CODUL PIN AL TOKEN-ULUI**

Accesul la dispozitivul token se realizează cu ajutorul codului PIN al acestuia, fiind o modalitate suplimentară de securizare a logării în aplicație. Alegerea codului PIN se realizează exclusiv de către dumneavoastră, în momentul abonării la aplicație. Acest cod trebuie memorat și ținut secret.

| - |                                                                |     |
|---|----------------------------------------------------------------|-----|
|   | ACTIUNE                                                        | M   |
|   | <u>9</u>                                                       |     |
|   | Se deschide token-ul prin apăsarea continuă a tastei 🤜 ; în    |     |
| 1 | timp av av tipo apăzată azazată teată az galastarză teata      |     |
| L | tillip de se fille apasata aceasta tasta se selecteaza tasta 🔳 | NE  |
|   |                                                                |     |
| 2 | Se introduce codul PIN dorit din 4 cifre                       | PIN |
|   |                                                                |     |
|   |                                                                | NE  |
| 3 | Se confirmă codul PIN introdus anterior                        | AP  |
|   |                                                                |     |

Codul PIN trebuie să îndeplinească următoarele cerințe:

- să fie format din 4 cifre

- să nu conțină secvențe mai lungi de 3 cifre consecutive (ex. 4321 nu este permis, în schimb 1235 se acceptă ca și cod valid)

- să nu conțină 4 cifre identice (ex. 0000 nu este permis)

ATENȚIE: Codul PIN este o informație confidențială și care nu trebuie divulgată nimănui. Este recomandată schimbarea periodică a PIN-ului sau ori de câte ori există suspiciuni că acesta se află în posesia unei terțe persoane.

IESAJ RETURNAT **DE TOKEN** 

W PIN

**J** CONF

W PIN CONF PLI

# **3. ACCES ÎN APLICAȚIE**

Pentru logarea în aplicație se introduce identificatorul recepționat de la bancă și codul unic generat de token, astfel:

| - |                                                                                                    |     |
|---|----------------------------------------------------------------------------------------------------|-----|
|   |                                                                                                    | M   |
|   | ACȚIUNE                                                                                                    |     |
| 1 | Se deschide token-ul prin apăsarea continuă a tastei 🗹 ; în<br>timp ce se ține apăsată această tastă se selectează tasta 🖬 | PIN |
| 2 | Se introduce codul PIN                                                                                                    | AP  |
|   |                                                                                                    | AP  |
|   |                                                                                                    | gen |
| 3 | Se apasă tasta 1                                                                                                    | uni |

Pentru logare nu utilizați niciodată tasta 2 (APPLI\_2)!

## **4. AUTORIZARE/ SEMNARE OPERAȚIUNI**

Pentru transmiterea operațiunilor la bancă se introduce codul generat de token, astfel:

|   | ACȚIUNE                                                                                                    | MESAJ<br>DE                      |
|---|----------------------------------------------------------------------------------------------------|----------------------------------|
| 1 | Se deschide token-ul prin apăsarea continuă a tastei <; în timp ce se ține apăsată această tastă se selectează tasta | PIN                              |
| 2 | Se introduce codul PIN                                                                                               | APPLI_                           |
| 3 | Se apasă tasta 2                                                                                                    | APPLI 2                          |
| 4 | Se introduce codul afișat pe ecranul aplicației                                                                      | Se generează u<br>pentru autoriz |
| 5 | Codul generat de token se introduce în aplicație în câmpul dedicat pentru autorizarea/se                             |                                  |

# ESAJ RETURNAT **DE TOKEN** PLI\_ PLI 1 - se erează codul c de 6 cifre

### RETURNAT TOKEN

### ın cod de 6 cifre area operațiunii

### nnarea operațiunilor

### **5. SCHIMBARE PIN TOKEN**

Se recomandă schimbarea periodică a PIN-ului sau ori de câte ori există suspiciunea că această informație s-ar afla în posesia altei persoane.

|   | ACȚIUNE                                                                                                    | MESAJ RETU                   |
|---|----------------------------------------------------------------------------------------------------|------------------------------|
| 1 | Se deschide token-ul prin apăsarea continuă a tastei <; în timp ce se ține apăsată această tastă se selectează tasta 🖬 | PIN                          |
| 2 | Se introduce codul PIN                                                                                                 | APPLI_                       |
| 3 | Se apasă în mod continuu tasta 🗹                                                                                       | NEW PIN                      |
|   | Se introduce noul PIN                                                                                                  | PIN CONF                     |
| 4 |                                                                                                    |                              |
| 5 | Se confirmă noul PIN                                                                                                   | Mesaj de con<br>CONF și apoi |

# URNAT DE TOKEN firmare: NEW PIN APPLI \_

## **6. DEBLOCARE TOKEN**

La introducerea eronată a PIN-ului de 5 ori consecutiv token-ul se blochează temporar, afișându-se un cod de 7 cifre.

Pentru deblocare se contactează serviciul de Call Center al Băncii Transilvania și se obține un cod de deblocare care, introdus în token, vă permite deblocarea lui și setarea unui nou PIN.

|   | ACȚIUNE                                                                                                    | MESAJ RETU                    |
|---|----------------------------------------------------------------------------------------------------|-------------------------------|
| 1 | Se deschide token-ul prin apăsarea continuă a tastei <b>1</b> ; în<br>timp ce se ține apăsată această tastă se selectează tasta <b>1</b><br>Se comunică codul afisat operatorului Call Center | Cod de blocare                |
| 2 | Se apasă tasta si introduce codul de deblocare obținut telefonic                                                                                                    | NEW PIN                       |
| 3 | Se introduce noul PIN                                                                                                    | PIN CONF                      |
| 4 | Se confirmă noul PIN                                                                                                    | Mesaj de conf<br>CONF și apoi |

# 7. BLOCARE DEFINITIVĂ

### Atenție!

La a treia blocare temporară a token-ului, acesta devine nefuncțional și nu mai poate fi utilizat pentru acces, respectiv autorizare/semnare operațiuni.

În această situație va trebui să vă adresați unei unități BT pentru înlocuirea lui.

# JRNAT DE TOKEN : ex:1234567 firmare: NEW PIN APPLI \_

## **8. CONTACT BANCA TRANSILVANIA**

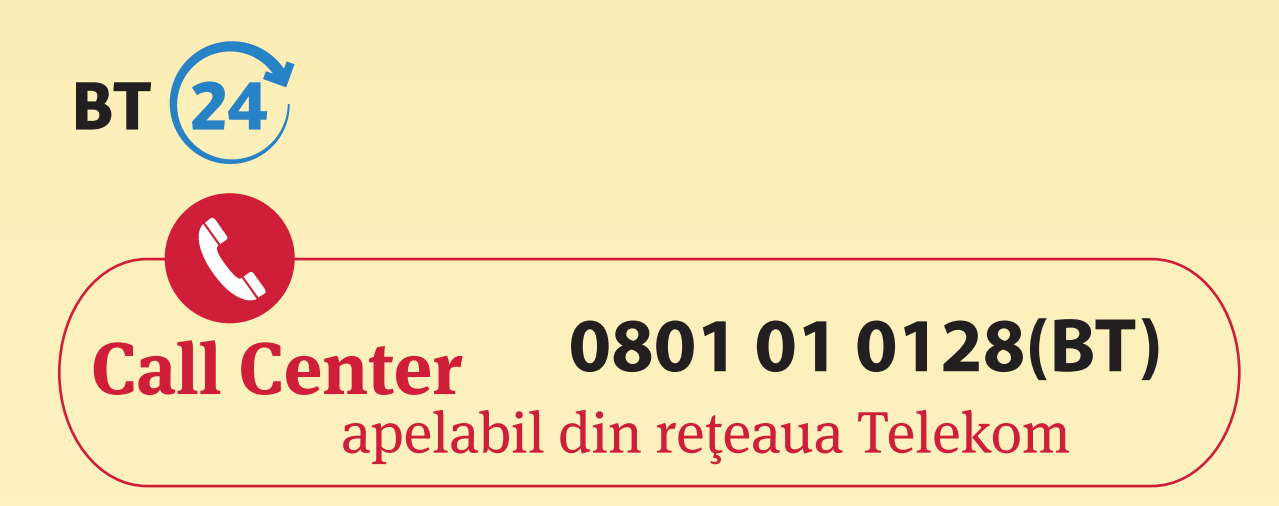

0040264 30 8028 (BT) - apelabil din orice rețea, inclusiv internațional 8028 (BT) - apelabil din orice rețea, fixă sau mobilă

Program de lucru cu clienții: **NON-STOP** 

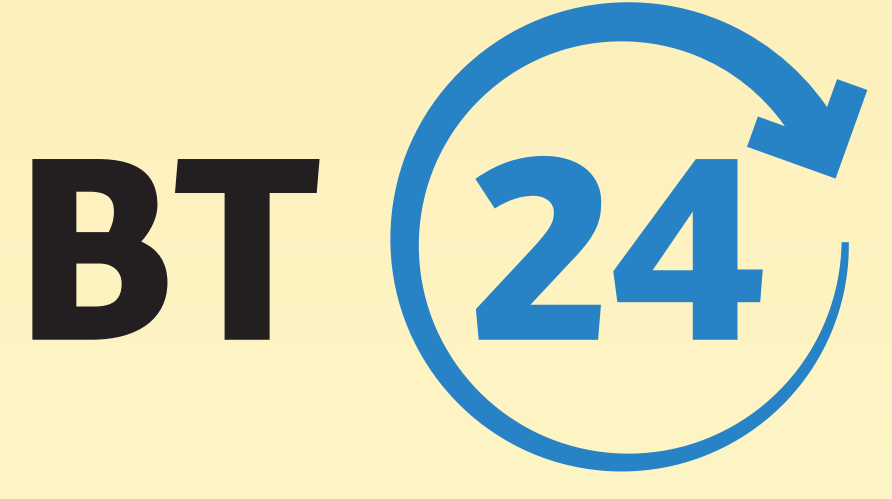